| <ul> <li>Dear Users:</li> <li>Thank you very much for choosing our company's Wi-Fi smart socket, this product adopts the current emerging Wi-Fi technology and top experience. The product can support mobile APP to perform local and product control of electrical device at home (such as lighting, electric fan, humidifier, etc). For proper installation and usage of the product, please read this instruction carefully.</li> <li>Product Features</li> <li>9. Support Wi-Fi 2.4GHz 802.11 b/g/n wireless network.</li> <li>2. SamtLink flash connection net in.</li> <li>3. Status indication.</li> <li>9. Owner consumption indicator. (Optional)</li> <li>5. Support remote / local control through 2G / 3G / 4G / Wi-Fi networks.</li> <li>1. Product Parameters</li> <li>9. Voltage: AC 100-240V</li> <li>9. Audit frequency: 50 / 60Hz</li> <li>9. Audit frequency: 50 / 60Hz</li> <li>9. Audit size: 100 × 60 mm</li> <li>9. Audit size: 100 × 60 mm</li> <li>9. Audit size: 100 × 60</li></ul> | <text><text><text><text><text><text><text><text><text><text><text><text><text><text></text></text></text></text></text></text></text></text></text></text></text></text></text></text>                                                                                                    | <ul> <li>A: a. Check whether the electrical appliances are connected to power supply.</li> <li>b. Check whether your mobile phone has normal network access.</li> <li>Q:How do I connect Amazon Alexa,Google Home,or IFTTT with the efamilyCloud app?</li> <li>A:Please click "Profile" "Third party access" to select your desired connection and follow the instructions in the app.</li> <li>V. Instructions</li> <li>The one year warranty of our company's product only applies to the situation that all the operations comply with the instructions. The following situations are not covered by the warranty: <ol> <li>Analy and the operations comply with the instruction or misusage.</li> <li>Malfunction caused by damage, incorrect connection or misusage.</li> </ol> </li> <li>Undesirable phenomena due to the extreme environment rather than the inherent causes of this product (such as lightning, flood, fire, etc).</li> <li>This product has been opened or disassembled.</li> <li>Badness caused by any usage, maintenance or custody not according to the product specifications (such as moisture, corrosion).</li> <li>Product badness, appearance deformation, appearance damage or any other physical damage caused by external forces.</li> <li>Warning</li> <li>Please do not use the device under humid, high temperature environment.</li> <li>Please do not use the product in the bed sheets.</li> <li>The maximum output cannot exceed over 10A. Please double check your devices. If overloaded, the socket fuse will shut down automatically, and the socket will stop working. In this case, please inform your dealer for replacement.</li> </ul> |
|----------------------------------------------------------------------------------------------------|----------------------------------------------------------------------------------------------------|----------------------------------------------------------------------------------------------------|
| (2)                                                                                                    | (3)                                                                                                    | (4)                                                                                                    |
| Sehr geehrter Nutzer:         Vielen Dank, dass Sie sich für die intelligente Wi-Fi Steckdose unseres<br>Unternehmens entschieden haben. Mit der Smartphone APP können Sie<br>über ihr W-LAN-Netzwerk ihre Smart-Home Produkte steuern (Z.B.: Lampen,<br>Ventilatoren, Luftbefeuchter, etc.) Um Probleme bei der Installlation und<br>der Verwendung zu vermeiden lesen Sie diese Gebrauchsanweisung bitte<br>sorgfältig durch.         I. Produkt Merkmale         1. Unterstützt Wi-Fi 2.4 GHz 802.11 b/g/n Wireless-Network         2. SmartLink flash connection         3. Statusanzeige         4. Leistungsanzeige (optional)         5. Unterstützt Fernsteuerung durch 2G/3G/4G/Wi-Fi-Netzwerke                                                                                                    | Bestätigungscode. Wenn Sie ihre E-Mail verwenden, erstellen Sie ein<br>Passwort.<br>Das Login-Passwort darf 6-20 Zeichen lang sein.<br>Hinweis: Bevor Sie das Gerät verbinden können, müssen Sie es zunächst<br>zurüc ksetzen.<br>(siehe IV.)<br>Weitere Einzelheiten finden Sie in der Bedienungsanleitung:                                                                                                    | F: Die Verbindung zum Gerät wurde erfolgreich hergestellt. Warum kann<br>ich es nicht steuern?<br>A: a. Überprüfen Sie, ob das Gerät mit dem Strom verbunden ist.<br>b. Überprüfen Sie ob ihr Smartphone Netzwerkzugriff hat.<br>F: Wie verbinde ich Amazon Alexa, Google Home oder IFTTT mit der<br>eFamilyCloud App?<br>A: Klicken Sie in der App auf "Profil" "Zugang Dritter" Ihre gewün schte<br>Verbindung und folgen Sie den Anweisungen.<br>V. Garantie<br>Das eine Jahr Garantie auf die Produkte unseres Unternehmens gilt nur,<br>wenn das Gerät gemäß der Gebrauchsanweisung verwendet wurde. Die<br>folgenden Situationen werden von der Garantie nicht abgedeckt:                                                                                                    |
|                                                                                                    | Dear Users:         Thank you very much for choosing our company's WI-Fi smart socket, instructuring process, which is developed integrating years of R&D experience. The product can support mobile APP to perform local and manufacturing process, which is developed integrating years of R&D experience. The product can support mobile APP to perform local and manufacturing process, which is developed integrating years of R&D experience. The product can support mobile APP to perform local and manufacturing process, which is developed integrating years of R&D experience. The product can support mobile APP to perform local and manufacturing process, which is developed integrating years of R&D experience. The product can support mobile APP to perform local and manufacturing process, which is developed integrating years of R&D experience. The product can support mobile APP to perform local and manufacturing process, which is developed integrating years of R&D experience. The product size support to proper installation and usage of the product, perform local and manufacturing process, which is developed integrating years of R&D experience. The product Support Part Process of PAP experimentation and usage of the product.         1. Product Peratures       9. Support remote / local control through 2G / 3G / 4G / WI-Fi networks.         1. Product Size: 100 x 00m II       9. Norking temperature: 10°C-45°C(14°F-113°F).         1. MIND Properation       10. APP Operation         1. MPP Operation | <section-header><section-header><section-header><text><text><list-item><list-item><section-header><text></text></section-header></list-item></list-item></text></text></section-header></section-header></section-header>                                                                                                    |

Android APP

(2)

(QR-Code scannen, um Bedienungsanleitung zu öffnen)

F: Was soll ich machen, wenn ich mich nicht mit der W-LAN-Steckdose

A: a. Bitte überprüfen Sie, ob das Gerät eingeschaltet ist. b. Wenn ihr Smartphone mit einem W-LAN-Netzwerk verbunden ist, überprüfen Sie, ob ihr Gerät mit dem selben Netzwerk verbunden ist.

c. Überprüfen Sie, ob das Gerät zur Konfiguration bereit ist. d. Stellen Sie sicher, dass das in der APP eingegebene Passwort korrekt ist, wenn Sie ein neues Gerät hinzufügen.

A: Schalten Sie das Gerät ein. Schalten Sie es nach 10 Sekunden aus und wieder ein. Drücken Sie die Reset-Taste für 5 Sekunden, bis die Kontrollleuchte schnell blinkt.

F: Wie setze ich das Gerät auf Werkseinstellungen zurück?

IV. Häufig gestellte Fragen

(4)

3. Bitte verbinden Sie das Produkt nicht mit Geräten ü ber 10A.

4. Das Gerät wurde geöffnet oder zerlegt.

oder unter hohen Temperaturer

2. Bitte das Gerät nicht im Bett aufstellen.

VI. Warnung

5. Das Gerät wurde außerhalb der Produktspezifikat Gerät wurde falsch gelagert (z.B. bei Nässe)

(QR-Code einscannen, um unsere APP herunterzuladen)

eFamilyCloud

ios app

Betriebstemperatur: -10°C ~ 45°C (14°F~ 113°F)

Verschlüsselungstyp: WEP64 / WEP128 / TKIP / CCMP (AES)

Scannen Sie den zu ihrem Betriebssystem passenden QR-Code, um die App herunterzuladen, öffnen Sie die App "eFamilyCloud", klicken Sie auf "Registrieren" und wählen Sie ihr Land aus. Geben Sie ihre Telefonnummer oder E-Mail Adresse ein und klicken Sie auf "Nächster Schritt". Wenn Sie ihre Telefonnummer verwenden, erhalten Sie einen

Nennfrequenz: 50/60Hz

Arbeitsumgebung: Innen

Größe: 100\*60 mm

III. APP Verwendung:

Nennstrom: 10A

Nennspannung: AC 100-240V

• Betriebsfeuchtigkeit: ≤80% RH

• Sicherheit: WEP / WPA-PSK / WPA2-PSK

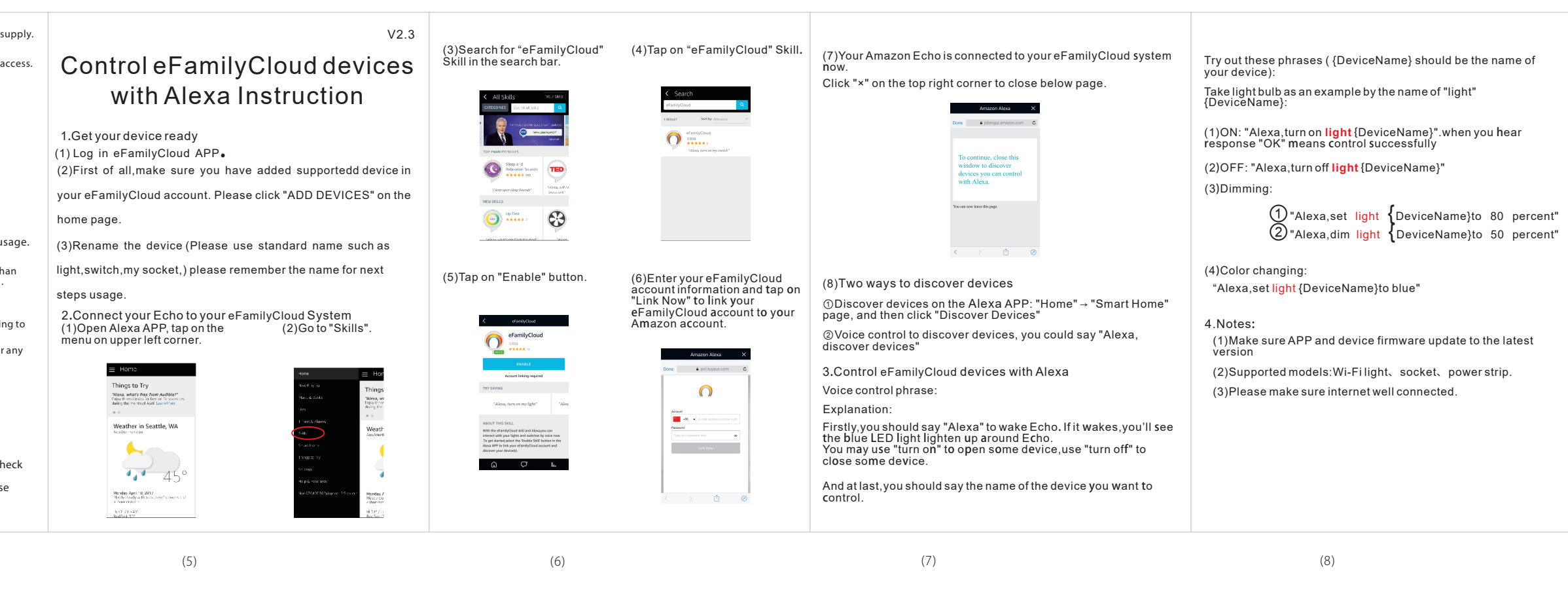

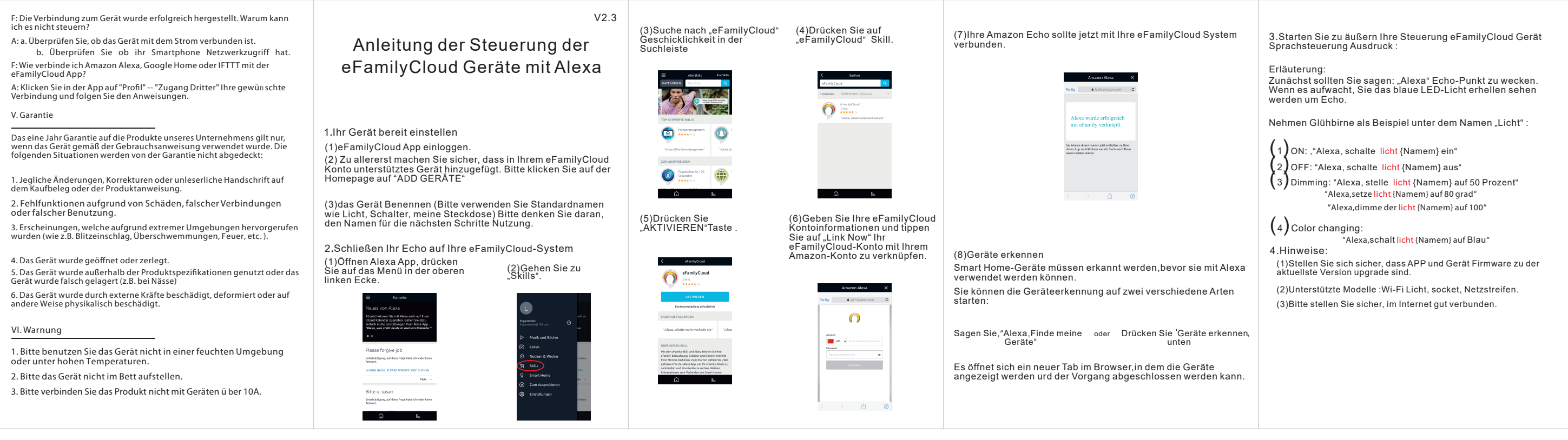

(6)